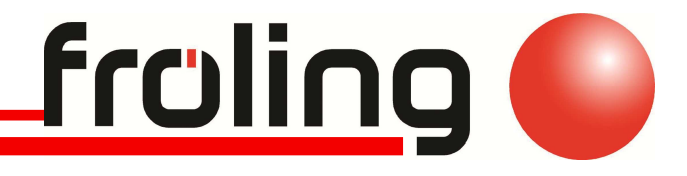

# Návod na obsluhu

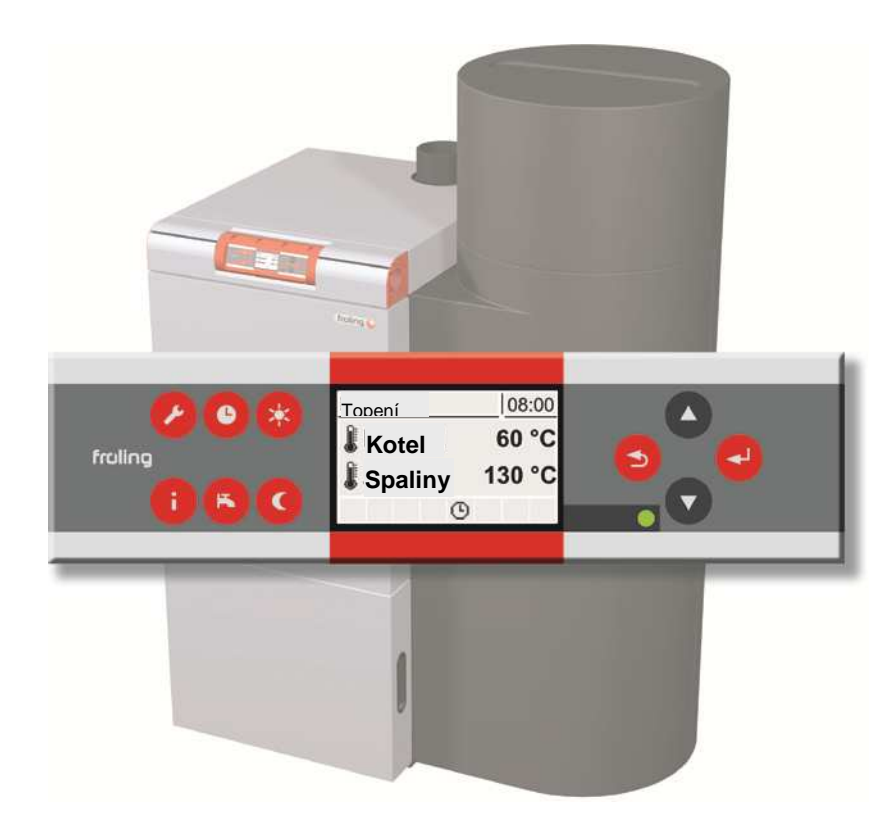

# Lambdatronic P 3200

Pro kotel na pelety Fröling P4 Pellet (od verze 50.04 - Build 04.08)

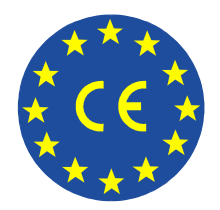

Přečtěte si návod k obsluze a bezpečnostní pokyny a dbejte na jejich dodržování!! Změny vyhrazeny!

**S WHG s.r.o.** 40.Pluku 1355, 757 00 Valašské Meziříčí Czech Republic

+420 739 444 333 info@froling.cz www.froling.cz Poznámky:

Czech Republic

| 1 Všeobecně                                     | 5                |
|-------------------------------------------------|------------------|
| O tomto návodu                                  | 5                |
| Bezpečnostní pokyny                             | 5                |
|                                                 |                  |
| 2 Přehled základních funkcí                     | 6                |
| Ovládací tlačítka a displej                     | 6                |
| 2.1.1 Navigační tlačítka                        |                  |
| 2.1.2 Stavová LED dioda                         |                  |
| 2.1.3 Funkční tlačítka                          |                  |
| 7 1 4 Grafický displai                          | ۵                |
|                                                 |                  |
| 2.1.5 Provozni stavy                            | 11               |
| 3 Spuštění zařízení                             | 12               |
| 3.1 Přísun paliva do spalovací komory           |                  |
| 3.2 Spuštění kotle                              |                  |
| Automatický režim                               |                  |
| Letní režim                                     |                  |
| 3.3 Nastavení parametrů                         | 13               |
| 3 4 Nastavoní času                              | 15               |
| J.4 Naslaveni casu                              | 13               |
| 4 Přehled menu a parametrů                      | 17               |
| 4.1 Menu - Topení                               | 18               |
| 4.1.1 Ukazatelé stavu topného okruhu            |                  |
| 4.1.2 Nastavení teploty topného okruhu          |                  |
| 4.1.3 Doby topení topného okruhu                |                  |
| 4.2 Menu - Voda                                 | 19               |
| 4.2.1 Ukazatelé stavu bojleru                   |                  |
| 4.2.2 Nastavení teplot bojleru                  |                  |
| 4.2.3 Doby ohřevu bojleru                       |                  |
| 4.3 Menu - Solar                                | 21               |
| 4.3.1 Ukazatelé stavu solárního systému         |                  |
| 4.3.2 Nastavení teplot solárního systému        |                  |
| 4.4 Menu - Zásobník                             | 21               |
| 4.4.1 Ukazatelé stavu vvrovnávacího zásobníku   |                  |
| 4.4.2 Nastavení teplot pro vyrovnávací zásobník |                  |
| 4.5 Menu - Kotel                                | 22               |
| 4 5 1 Ukazatelé stavu kotle                     |                  |
| 4.5.2 Nastavení teplot kotle                    |                  |
| 4.6 Menu - Kotel 2                              | 23               |
|                                                 | 20               |
| S WHG s.r.o.                                    | +420 739 444 333 |
| 40.Pluku 1355, 757 00 Valašské Meziříčí         | info@froling.cz  |

www.froling.cz

Ι

|       | 4.6.1 Ukazatelé stavu druhého kotle<br>4.6.2 Nastavení teplot druhého hořáku                                                                                               |                             |
|-------|----------------------------------------------------------------------------------------------------|-----------------------------|
| 4.7 M | <b>lenu - Pelety</b><br>4.7.1 Palivo – doby plnění                                                                                                    | <b>24</b><br>24             |
| 4.8 M | <b>lenu – Síťové čerpadlo</b><br>4.8.1 Ukazatelé stavu síťového čerpadla<br>4.8.2 Nastavení teplot síťového čerpadla                                                       | <b>25</b><br>               |
| 4.9 M | <b>lenu – Rozdílový regulátor (Výstup řízení rozdílové teploty)</b><br>4.9.1 Ukazatelé stavu rozdílového regulátoru<br>4.9.2 Nastavení teplot rozdílového regulátoru       | <b>26</b><br>               |
| 4.10  | Menu – Cirkulační čerpadlo<br>4.10.1 Ukazatelé stavu cirkulačního čerpadla<br>4.10.2 Nastavení teplot cirkulačního čerpadla<br>4.10.3 Nastavení času cirkulačního čerpadla | <b>26</b><br>26<br>27<br>27 |
| 4.11  | <b>Menu – Ručně</b><br>4.11.1 Ruční provoz                                                                                                    | <b>28</b><br>               |

# Vážený zákazníku!

Přečtěte si prosím a dodržujte návod k použití včetně bezpečnostních pokynů a ponechte je v bezprostřední blízkosti u kotle za účelem nahlédnutí do nich.

### 1 Všeobecně

#### O tomto návodu

Tento návod k použití obsahuje důležité informace ohledně obsluhy, elektrického zapojení a odstraňování poruch řízení Lambdatronic P 3200. Uvedeny jsou všechny parametry, které jsou viditelné v obslužné úrovni servisního technika.

Díky neustálému zdokonalování našich produktů se mohou vyobrazení a obsah nepatrně lišit. Pokud objevíte chyby, informujte nás prosím. Technické změny vyhrazeny!

### Bezpečnostní pokyny

POZOR

Dotýkání se horkých povrchů a rour pro odvod spalin.

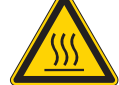

Možné popáleniny!

Před pracemi na/v kotli:

ρ Kotel řízeně odstavit pomocí servisního tlačítka a vyčkat, dokud nebude dosaženo stavu "Hořák VYP" a kotel nevychladne.

#### POZOR

Práce na elektrických dílech.

Nebezpečí zranění elektrickým proudem!

- ρ Práce na elektrických komponentech svěřit autorizovanému odbornému personálu!
- ρ Dodržovat platné předpisy a normy!
  - + Práce na elektrických komponentech ze strany neoprávněných osob je všeobecně zakázáno!
- + Dále je nutné dodržovat bezpečnostní pokyny, normy a směrnice uvedené v návodu na použití ke kotli!

**S WHG s.r.o.** 40.Pluku 1355, 757 00 Valašské Meziříčí Czech Republic +420 739 444 333 info@froling.cz www.froling.cz

# 2 Přehled základních funkcí

# Ovládací tlačítka a displej

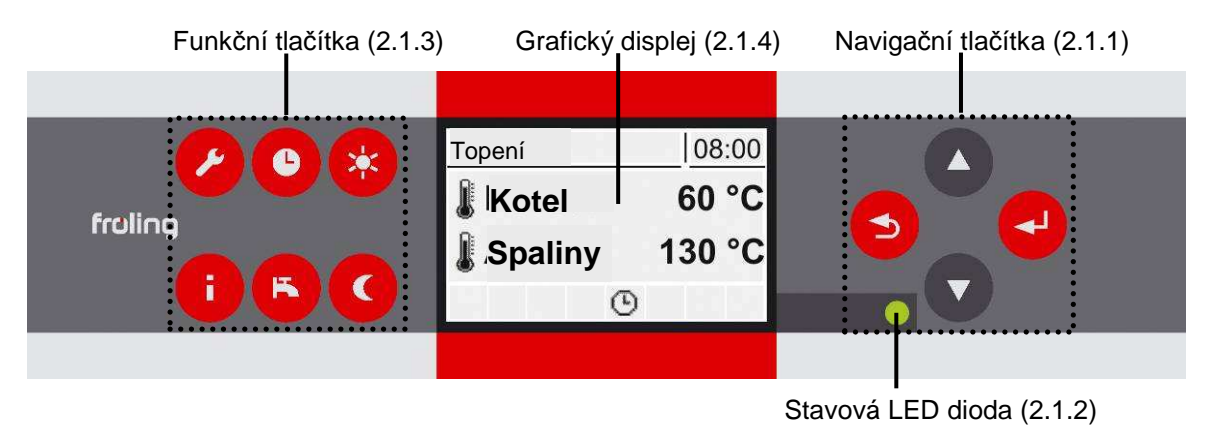

#### 2.1.1 Navigační tlačítka

Navigační tlačítka slouží pro pohyb v menu a pro změnu hodnot parametrů.

| Tlačítko          | Funkce při                        |                                                                                                    |  |
|-------------------|-----------------------------------|----------------------------------------------------------------------------------------------------|--|
| Šipka<br>NAHORU   | Navigace: pro pohyb               | v menu směrem nahoru                                                                                                    |  |
|                   | Změna parametrů:                  | krátké stisknutí tlačítka: zvýšení hodnoty<br>delší stisknutí tlačítka: zvýšení hodnoty po desítkách<br>dlouhé stisknutí tlačítka (> 10 s): zvýšení hodnoty po stovkách |  |
|                   | Navigace: pro pohyb               | v menu směrem dolů                                                                                                    |  |
| Šipka DOLŮ        | Změna parametrů:                  | krátké stisknutí tlačítka: snížení hodnoty<br>delší stisknutí tlačítka: snížení hodnoty po desítkách<br>dlouhé stisknutí tlačítka (> 10 s): snížení hodnoty po stovkách |  |
|                   | Navigace: otevření zvoleného menu |                                                                                                    |  |
| Tlačítko<br>ENTER | Změna parametrů:                  | krátké stisknutí tlačítka: Uvolnění parametru pro změnu resp.<br>uložení parametru                                                                                      |  |
|                   | Navigace: pro pohyb               | z nadřazeného menu zpět                                                                                                    |  |
| Tlačítko ZPĚT     | Změna parametrů:                  | krátké stisknutí tlačítka: Hodnota parametru se neuloží<br>dlouhé stisknutí tlačítka: Zpět na základní obrazovku<br>bez uložení                                         |  |

#### 2.1.2 Stavová LED dioda

Stavová LED dioda ukazuje provozní stav zařízení:

- zelené blikání: KOTEL AKTIVNÍ
- červené blikání: VAROVÁNÍ nebo PORUCHA

**S WHG s.r.o.** 40.Pluku 1355, 757 00 Valašské Meziříčí Czech Republic +420 739 444 333 <u>info@froling.cz</u> www.froling.cz

#### 2.1.3 Funkční tlačítka

Funkční tlačítka Lambdatronic P 3200 mají dvojí funkčnost. Krátkým nebo dlouhým stisknutím tlačítek lze vyvolat různé funkce, přičemž pro délku stisku tlačítka platí následující:

> krátké stisknutí tlačítka ...... < 1 s. dlouhé stisknutí tlačítka ...... > 4 s.

| Stisk tlačítka         |        | Funkce / Symbol ve stavovém řádku   |                                                                                                    |   |
|------------------------|--------|-------------------------------------|----------------------------------------------------------------------------------------------------|---|
| 8                      | krátce | režim čištění komí-<br>nu           | Zařízení bude 30 min. pracovat na jmenovitou zátěž                                                                                                    | * |
| Servisní<br>program    | dlouze | Servisní režim                      | Řízení kontrolovaně odstaví kotel a po čistícím cyklu<br>zůstane rošt v otevřeném postavení. Sací ventilátor<br>běží na maximum otáček a spínač dveřního kontak-<br>tu je deaktivován.                          | Y |
| 0                      | krátce | Automatický režim<br>(druh provozu) | Topné okruhy a užitková voda jsou řízeny pomocí nastavených programů a časů.                                                                                                    | ŀ |
| Automatický<br>program | dlouze | Vyp.                                | Řízení kontrolovaně odstaví kotel a začne s čistíím<br>cyklem. Po čistícím cyklu se kotel přepne do stavu<br>"Hořák Vyp."                                                                                       | Q |
|                        |        |                                     | Všechny agregáty kotle jsou deaktivovány.                                                                                                    |   |
|                        | krátce | režim - párty                       | Pouze u pokojového ovladače!                                                                                                    | ☀ |
| Program -<br>párty     |        |                                     | Po volitelné změně požadované pokojové teploty<br>zůstane řízení topných okruhů do konce další topné<br>doby nebo do aktivace automatického režimu<br>v topném režimu. Funkce není možná při letním<br>provozu. |   |
|                        | dlouze | Extra topení                        | Topení a užitková voda budou 6 hodin ohřívány.<br>Nastavený druh režimu bude při tom ignorován.                                                                                                    | ☀ |
|                        |        |                                     | + pozor: tepelná hranice vnější teploty aktivní!                                                                                                    |   |
|                        | krátce | Zobrazení infor-<br>mačního textu   | Dotaz / jasná textová informace k položkám menu<br>nebo chybám                                                                                                    | i |
| Info                   | dlouze | Bez funkce                          | ∫ Strana 8, "tlačítko Info"                                                                                                    |   |
|                        | krátce | Extra plnění                        | Manuální plnění užitkové vody                                                                                                    | J |
| Program -<br>bojler    | dlouze | Letní režim                         | Plnění užitkové vody dle nastaveného programu,<br>topné okruhy jsou deaktivované.                                                                                                    | ň |
|                        | krátce | Provoz snížení                      | Pouze u pokojového ovladače!                                                                                                    | с |
| Program<br>snížení     |        |                                     | Po volitelné změně snížené teploty zůstane řízení<br>topných okruhů do začátku další topné doby nebo<br>do aktivace jiného provozního režimu v režimu po-<br>klesu.                                             |   |
|                        | dlouze | Trvalé snížení                      | Pouze u pokojového ovladače!                                                                                                    | С |
|                        |        |                                     | Teplota místnosti bude až do aktivace automatické-<br>ho režimu snižována až na nastavenou úroveň.                                                                                                    |   |

+420 739 444 333 <u>info@froling.cz</u> www.froling.cz

#### Tlačítko - Info

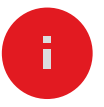

Tlačítko Info lze kdykoliv stisknout a zobrazí se informace k aktuální položce menu resp. k aktuálnímu chybovému hlášení, přičemž chybová hlášení mají nejvyšší prioritu.

#### Tlačítko Info v normálním režimu:

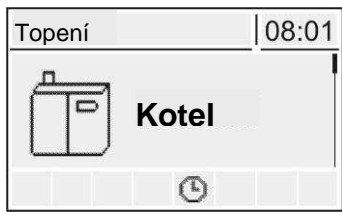

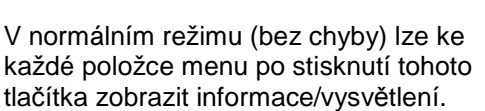

Že se jedná o informační zprávu je znázorněno rámečkem a Info-symbolem na liště se symboly.

Tlačítko Info při varování nebo při chybové zprávě:

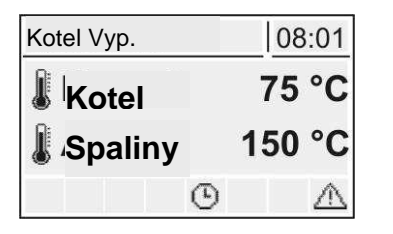

Pokud byla chyba po jejím výskytu sice potvrzena, ale nebyla odstraněna, bude to vyznačeno pomocí varovného symbolu vpravo dole na liště se symboly.

| Chyba č. 60          | 08:02 |
|----------------------|-------|
| Čidlo v bojleru 1 va | adné  |
|                      |       |
|                      |       |
|                      |       |

Stlačením tlačítka Info se znovu zobrazí informace k aktuálnímu chybovému hlášení.

#### 2.1.4 Grafický displej

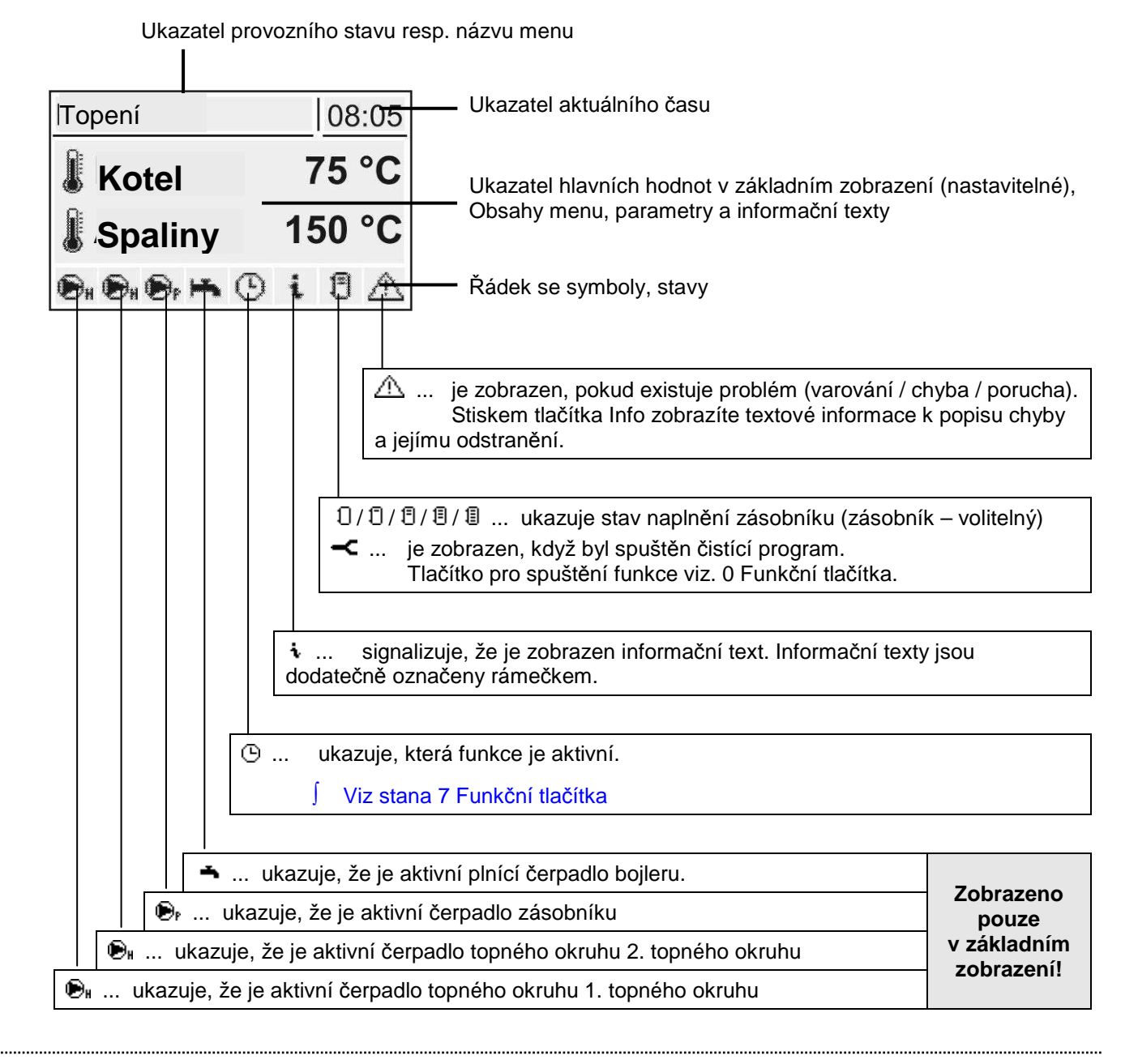

V obslužné úrovni servisních techniků je dodatečně signalizována v jednotlivých menu stavu funkce jednotlivých komponentů pomocí příslušného ukazatele stavu:

| Ð:         | 0           | • • i 8 <u>^</u>                                                                                                    |                                  |
|------------|-------------|----------------------------------------------------------------------------------------------------|----------------------------------|
|            |             | 🗛 / 🐴 / 🗛 ukazuje stav směšovačů topných okruhů                                                                              |                                  |
|            | €,<br>zá    | $1/ {\ensuremath{ ar {e} }}_{\mathbb{P}} \dots$ zobrazí se, pokud je aktivní čerpadlo topného okruhu resp. čerpadlo sobníku. | Pouze pro<br>servisní<br>tehnikv |
| €₀,<br>zve | / €⊪<br>dac | zobrazí se, pokud je aktivní čerpadlo bojleru resp. zpětné čerpadlo<br>ího oleje.                                            | v menu stavů                     |

#### **S WHG s.r.o.** 40.Pluku 1355, 757 00 Valašské Meziříčí Czech Republic

+420 739 444 333 <u>info@froling.cz</u> www.froling.cz Tlačítka, displej a provozní stavy

ukazuje, zda je zásobník (nebo olejový kotel) dostatečně teplý pro přípravu teplé vody.

# 2.1.5 Provozní stavy

Existuje 12 různých stavů kotle, které jsou zobrazeny nahoře vlevo na grafickém displeji:

|                         | [                                                                                                    | Topení                                  | 08:05                                 |                                      |
|-------------------------|----------------------------------------------------------------------------------------------------|-----------------------------------------|---------------------------------------|--------------------------------------|
|                         |                                                                                                    | <b>Kotel</b>                            | 75 °C                                 |                                      |
|                         |                                                                                                    | 🌡 Spaliny                               | 150 °C                                |                                      |
|                         |                                                                                                    |                                         | 9                                     |                                      |
| •                       |                                                                                                    |                                         |                                       |                                      |
| Příprava                | Kotel se vyvětrá, těs                                                                                                    | nící uzávěry se ote                     | vřou a lambdasor                      | ida se zahřeje.                      |
| Podávání                | Spalovací komora se                                                                                                    | e naplní peletami.                      |                                       |                                      |
| Předehřátí              | Dmychadlové zapalování se zapne a pelety jsou při tom tak dlouho přede-<br>hřívány, dokud se nevytvoří vrstva řežavého uhlí. Pro tuto fázi je přísun<br>deaktivován. |                                         |                                       |                                      |
| Zapálení                | Pelety jsou zapáleny<br>po celé spalovací ko<br>trů "Zapálení".                                                                                                    | / dmychadlovým za<br>moře. Ovládání pří | ipalovačem. Plam<br>sunu je definován | en se rozprostře<br>o v menu parame- |
| Topení                  | Lambdatronic řídí dle                                                                                                    | e požadovaných ho                       | odnot kotle spalova                   | ání.                                 |
| Udržení plamene         | Kotel nemá žádné si                                                                                                    | nížení výkonu. Tah                      | a přísun jsou dea                     | ktivovány.                           |
| Vyčištění               | Lambdatronic provác<br>Přitom se čistí rošt a                                                                                                    | dí čistící program (<br>výměník tepla.  | doba trvání cca 5 i                   | minut).                              |
| Čekací doba odstavení   | Pokud byl kotel během zapalovacích procesů (zatopení, předehřátí, zapá-<br>lení) přerušen, musí vyčkat po definovaný časový úsek než začne další<br>pokus o start.   |                                         |                                       |                                      |
| Čekací doba odstavení 1 | Tah běží, aby se spá                                                                                                    | álily zbývající pelety                  | /. Přísun je deaktiv                  | vován.                               |
| Čekací doba odstavení 2 | Zařízení se dále větr                                                                                                    | rá pomocí komínov                       | ého sání. Přísun j                    | e deaktivován.                       |
| Porucha                 | POZOR – Vyskytla s                                                                                                    | se porucha!                             |                                       |                                      |
| Hořák Vyp.              | Lambdatronic řídí př<br>jsou deaktivovány.                                                                                                    | ipojené topné kom                       | oonenty. Všechny                      | agregáty kotle                       |

# 3 Spuštění zařízení

#### 3.1 Přísun paliva do spalovací komory

Při prvním uvedení do provozu nejsou v přikladači žádné pelety:

- ρ Parameter "Manuální plnění nádoby na pelety" nastavit na ZAP.
  - ∑ Nádoba se naplní peletami, při plném stavu 100% se automaticky vypne a nastaví parametr opět na VYP.
- ρ Parameter "Palivo manuálně do spalovací komory" nastavit na ZAP
- ρ Jakmile se do spalovací komory dostanou první pelety, nastavte parametr opět na VYP.
  - + Proces sledujte průhledovým okénkem zásobovacího šneku.
  - + Pokud byl parametr nastaven zpět příliš pozdě a tím došlo k pokrytí roštu peletami, je nutné jej v ručním režimu otevřít, aby mohly pelety spadnout dolů a aby nedošlo k přeplnění při spuštění zařízení a tím k možnému vzplanutí!

#### 3.2 Spuštění kotle

#### Automatický režim

- ρ Na ovládání stisknout
  - ∑ Topné okruhy a užitková voda budou řízeny dle nastavených programů a časů!
  - ∑ Ve stavovém řádku grafického displeje se zobrazí symbol hodin!

#### Druhy provozu v automatickém režimu

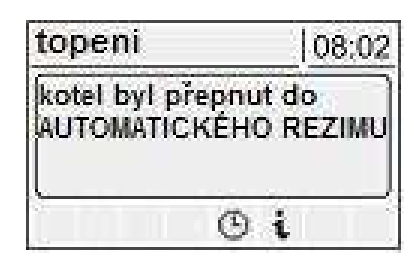

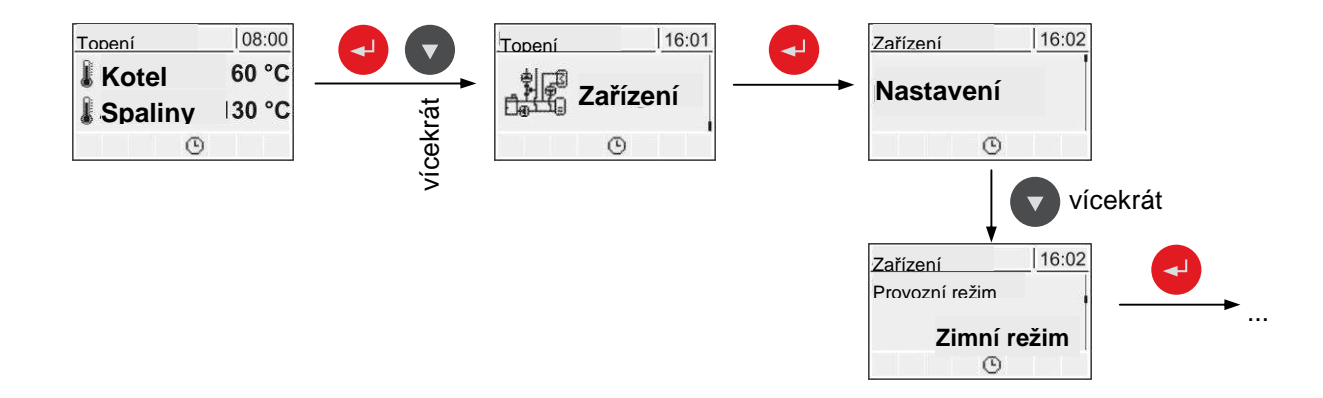

| Zimní režim     | Lambdatronic řídí dle nastaveného časového programu topení a užitkovou vodu.<br>Kotel je neustále udržován na požadované teplotě.                |
|-----------------|----------------------------------------------------------------------------------------------------|
| Přechodný režim | Přechodný režim bez zásobníku:<br>Kotel pracuje jen během nastavených časů a při požadavku na teplo z topných<br>okruhů nebo bojleru.            |
|                 | Přechodný režim se zásobníkem:<br>Kotel pracuje jen během nastavených časů zásobníku (řízení zásobníku). Topení<br>a užitková voda jsou aktivní. |
| Letní režim     | Všechny topné okruhy jsou vypnuty. (Letní režim se používá pouze u systémů                                                                       |

#### S WHG s.r.o.

40.Pluku 1355, 757 00 Valašské Meziříčí Czech Republic +420 739 444 333 info@froling.cz

www.froling.cz

| s odděleným boilerem, systémy s integrovaným průtokovým ohřevem užitkové vody v akumulační nádrži musí mít celoročně nastaven přechodový provoz. |
|----------------------------------------------------------------------------------------------------|
|----------------------------------------------------------------------------------------------------|

#### Letní režim

- ρ Na ovládání podržet 5 vteřin stisknuté tlačítko
  - ∑ Kotel řídí dle nastaveného časového programu pouze užitkovou vodu.
  - ∑ Ve stavovém řádku grafického displeje je zobrazen symbol vodovodního kohoutku!

Pro další provozní režimy stiskněte příslušné funkční tlačítko:

Strana 7, Funkční tlačítka

### 3.3 Nastavení parametrů

Změna hodnot probíhá u všech parametrů dle následujícího schématu:

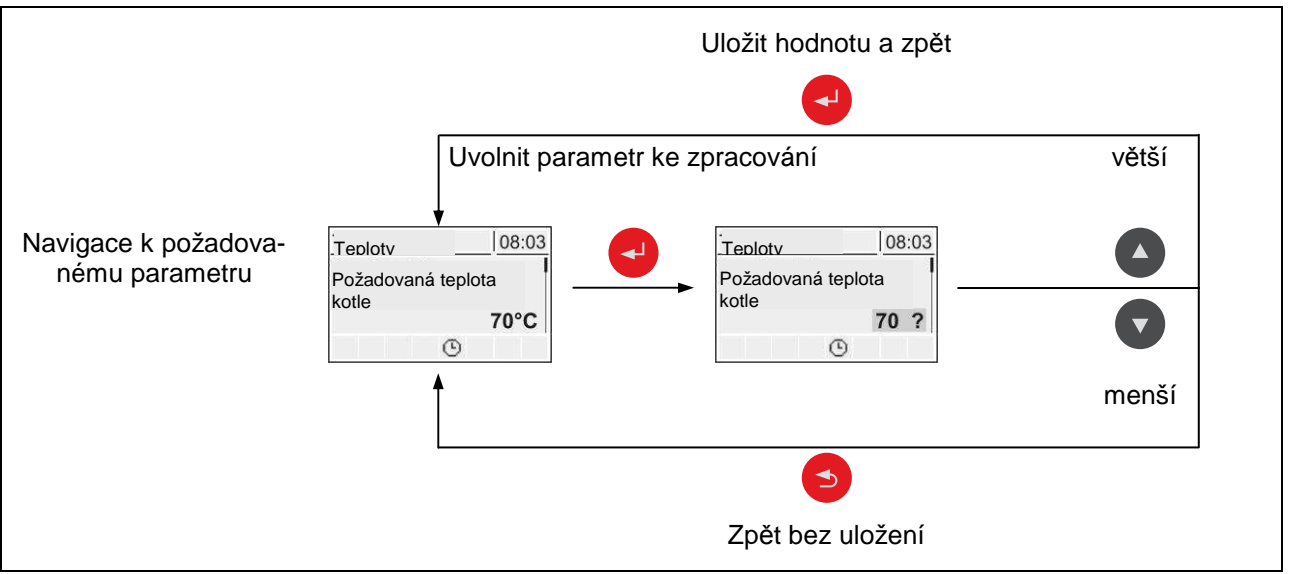

Při prvním uvedení do provozu je nutné zkontrolovat následující parametey a případně je přizpůsobit:

- Topná křivka: Radiátor nebo podlahové vytápění
- + Zbývající parametry jsou z výroby naprogramovány tak, že je ve většině případů možný optimální provoz bez dalšího parametrizování.

Následující parametry mohou/musí být nastaveny dle požadavků uživatele:

- Požadovaná teplota kotle
- Doby plnění bojleru

**S WHG s.r.o.** 40.Pluku 1355, 757 00 Valašské Meziříčí Czech Republic

| Hořák Vyp.  |     | 08:02 |
|-------------|-----|-------|
| LETNÍ REŽ   | ŹIM |       |
| bvl spuštěr | n!  |       |
|             | т   |       |

- Doby plnění zásobníku
- Solární řízení
- Topné doby a doby poklesu jednotlivých topných okruhů
- Spuštění automatického plnění nádoby na pelety

### 3.4 Nastavení času

V jednotlivých menu topných komponentů lze vyvolat menu "Časy". Struktura menu "Časy" a postup při změnách časů jsou vždy stejné!

Příklad – nastavení časů pro topný okruh 01:

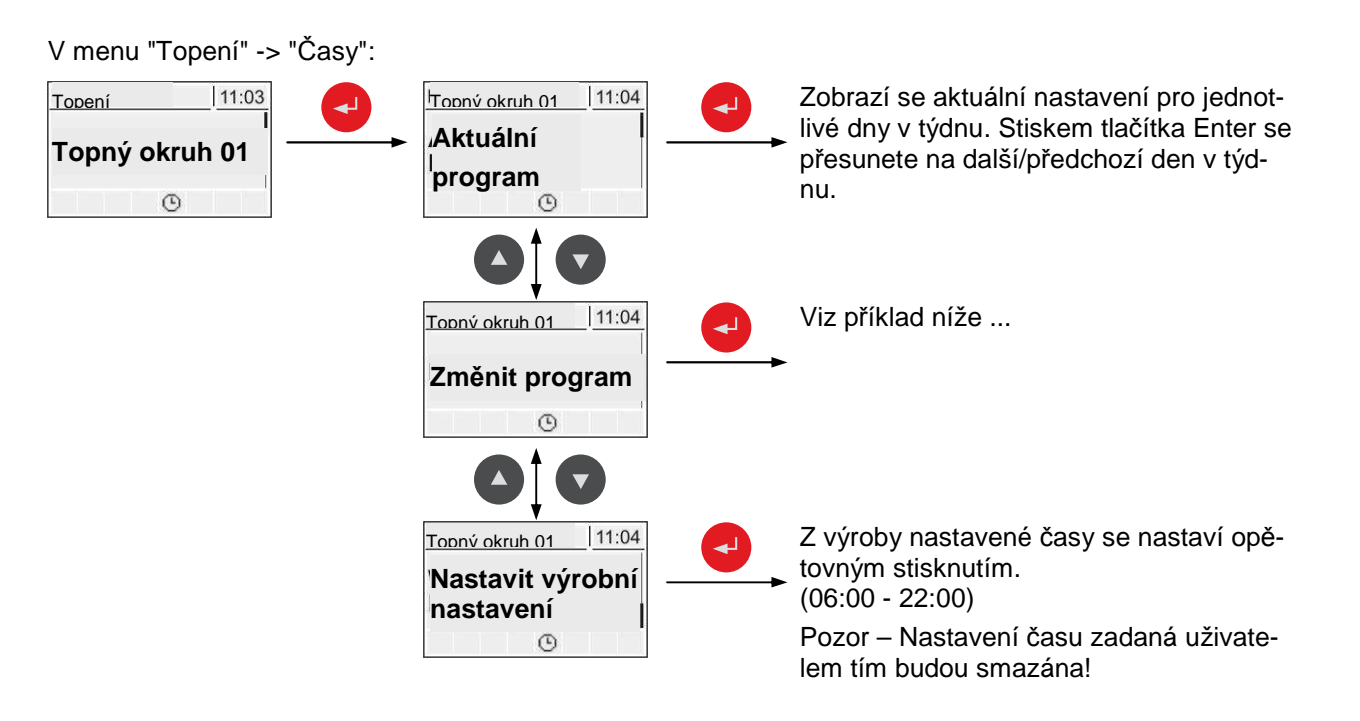

#### ... v menu "Změna programu":

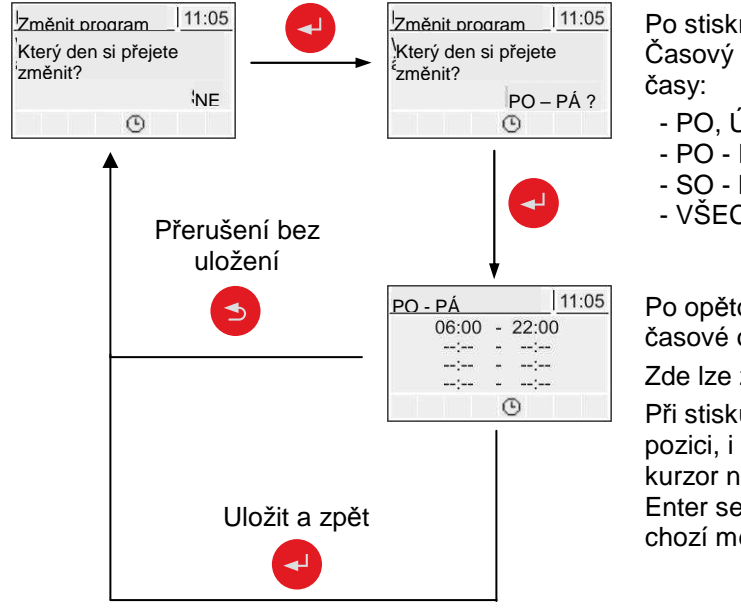

S WHG s.r.o.

40. Pluku 1355, 757 00 Valašské Meziříčí **Czech Republic** 

Po stisknutí tlačítka Enter lze změnit Den resp. Časový úsek, pro který budou nastaveny topné

- PO, ÚT, .., NE

- PO PÁ
- SO NE

- VŠECHNY DNY STEJNĚ

Po opětovném stisknutí tlačítka Enter se zobrazí časové okno pro požadovaný den/časový úsek.

Zde lze zadat až 4 různé topné časy po sobě.

Při stisku tlačítka Enter přeskočí kurzor na další pozici, i když nebyl zadán žádný čas. Pokud se kurzor nachází na poslední pozici, stiskem tlačítka Enter se časové okno uloží a přepne se na předchozí menu.

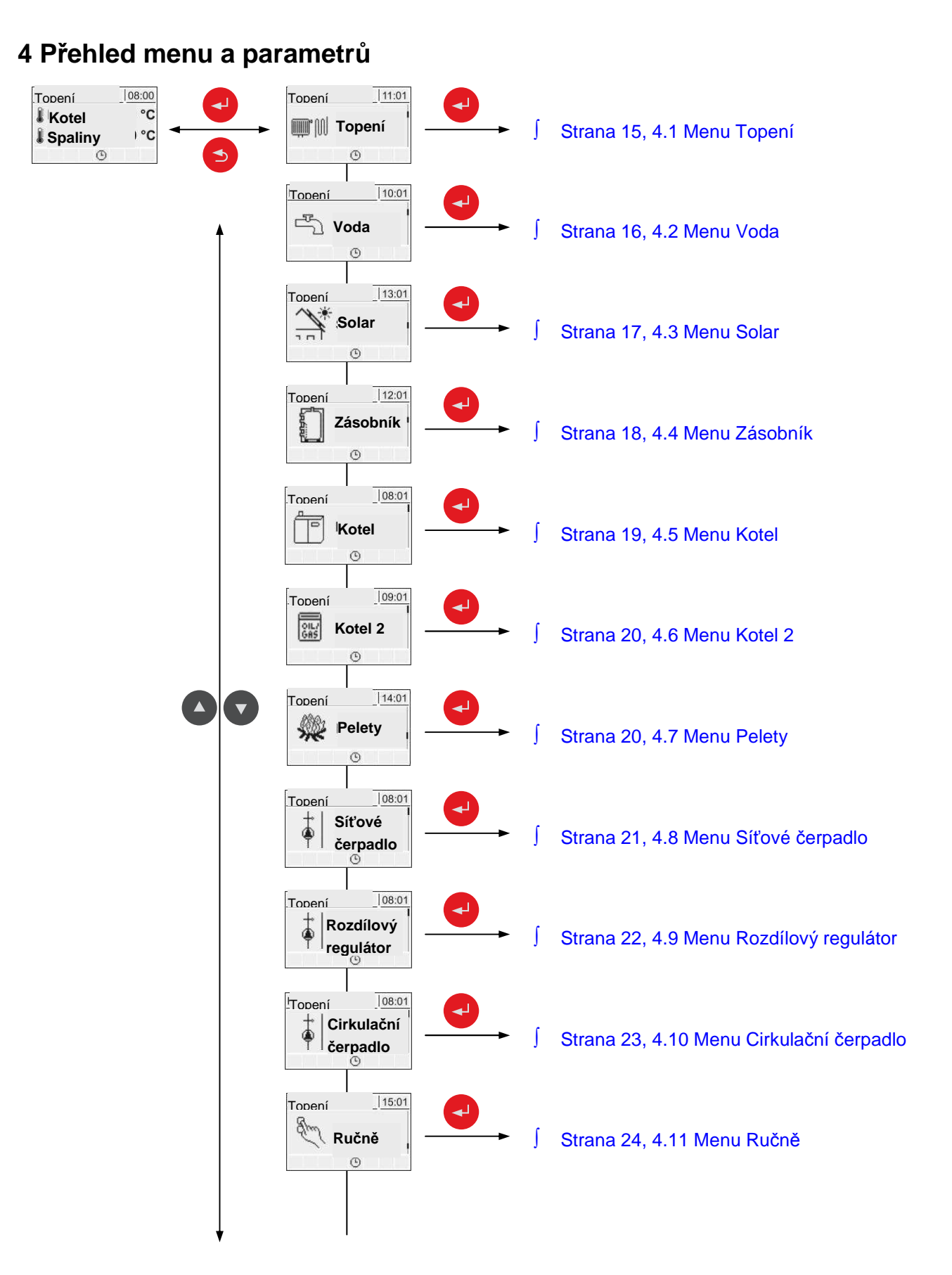

+420 739 444 333 <u>info@froling.cz</u> www.froling.cz

![](_page_17_Figure_2.jpeg)

# 4.1 Menu - Topení

#### 4.1.1 Ukazatelé stavu topného okruhu

| <u>Topení 11:01</u><br>∰*∭ <b>Topení</b> | Topení11:03<br>Topný okruh 01 | Topení11:02 |  |
|------------------------------------------|-------------------------------|-------------|--|
| Q                                        | O                             | O           |  |
|                                          | Topný okruh 01                |             |  |

18

| Ukazatel                    |      | Popis                                                                                                    |
|-----------------------------|------|----------------------------------------------------------------------------------------------------|
| Aktuální přívodní teplota   | 46℃  | Ukazatel aktuální přívodní teploty                                                                                                    |
| Požadovaná přívodní teplota | 52℃  | Vypočítaná hodnota přívodní teploty                                                                                                    |
| Teplota v místnosti         | 21℃  | Teplota na dálkovém regulátoru aktuálního topného okruhu (volitelná možnost)                                                                                                    |
| Spínač - Párty              | Auto | Ukazuje aktuální nastavení spínače na dálkovém regulátoru (volitel-<br>ná možnost)<br>1 = Párty režim ( <b>*</b> ), Režim poklesu je ignorován<br>0 = Režim poklesu (ℂ); Topný režim je ignorován<br>Auto = Automatický režim (⊕); Topný režim/režim poklesu dle top-<br>ných časů |
| Vnější teplota              | 2°C  | Ukazatel aktuální vnější teploty                                                                                                    |

#### 4.1.2 Nastavení teploty topného okruhu

![](_page_17_Figure_9.jpeg)

| Hodnota nastavení                                        | Popis                                                             |
|----------------------------------------------------------|-------------------------------------------------------------------|
| Požadovaná teplota místnosti během                       | Pro nastavení požadovaných teplot místnosti pro topný režim a re- |
| topného režimu 22℃                                       | žim poklesu.                                                      |
| Požadovaná teplota místnosti během<br>režimu poklesu 16℃ | (Parametr pouze u volitelného dálkového regulátoru!)              |
| Požadovaná přívodní teplota při                          | Pomocí těchto dvou pracovních kroků se topná křivka přizpůsobí    |
| vnější teplotě +10℃ 40℃                                  | libovolnému systému.                                              |

Výstupní teplota

#### S WHG s.r.o.

40.Pluku 1355, 757 00 Valašské Meziříčí Czech Republic

![](_page_17_Figure_13.jpeg)

| Hodnota nastavení                                                                       | Popis                                                                                                    |
|-----------------------------------------------------------------------------------------|----------------------------------------------------------------------------------------------------|
| Požadovaná přívodní teplota při<br>vnější teplotě -10°C 60°C                            | 90<br>Beispiel für<br>Fußbodenheizung<br>70<br>60<br>1<br>Beispiel für<br>Radiatoren<br>50<br>40<br>30<br>20<br>-15 -10 -5 0 5 10 15 20<br>Außentemperatur                                                                                 |
| Zesílení teploty v místnosti reguláto-<br>rem Kp-Rm 6.0                                 | Ovlivňující faktor teploty místnosti na přívodní teplotu topného okru-<br>hu. Při odchylce teploty místnosti ± 1℃ se požadovaná ho dnota<br>přívodní teploty o tuto hodnotu opraví.<br>(Parametr pouze u volitelného dálkového regulátoru) |
| Pokles přívodní teploty v režimu po-<br>klesu 15℃                                       | Přívodní teplota se ve fázi poklesu o tuto hodnotu sníží.                                                                                                    |
| Vnější teplota, od které se vypne čer-<br>padlo topného okruhu v topném re-<br>žimu 18℃ | Pokud vnější teplota překročí během topného režimu tuto hraniční hodnotu, čerpadlo topného okruhu a směšovač se deaktivují.                                                                                                    |
| Vnější teplota, od které se čerpadlo<br>topného okruhu v režimu poklesu<br>zapne 7℃     | Pokud vnější teplota fáze poklesu klesne pod tuto hodnotu, čerpadlo topného okruhu a směšovač se aktivují.                                                                                                    |
| Maximální přívodní teplota 75°C                                                         | Maximální teplota pro omezení přívodní teploty.                                                                                                    |
| Ochranná teplota proti zamrznutí<br>10℃                                                 | Pokud je teplota místnosti nebo přívodní teplota nižší než nastavená hodnota, čerpadlo topného okruhu se zapne.                                                                                                    |

## 4.1.3 Doby topení topného okruhu

![](_page_18_Figure_3.jpeg)

J Viz Nastavení časy strana 13

# 4.2 Menu - Voda

#### 4.2.1 Ukazatelé stavu bojleru

![](_page_18_Figure_7.jpeg)

#### S WHG s.r.o.

40.Pluku 1355, 757 00 Valašské Meziříčí Czech Republic +420 739 444 333 info@froling.cz www.froling.cz

| Ukazatel                |      | Popis                                                                                                    |
|-------------------------|------|----------------------------------------------------------------------------------------------------|
| Teplota bojleru nahoře  | 60℃  | Aktuální teplota v horní oblasti bojleru. Bojler je během dob plnění<br>ohříván tak dlouho, dokud není dosaženo nastaveného parametru<br>"Požadovaná teplota bojleru". |
| Teplota bojleru dole    | 55°C | Aktuální teplota v dolní oblasti bojleru<br>(Parametr je dostupný pouze u solárního registru)                                                                          |
| Řízení čerpadla bojleru | 0%   | Udává počet otáček čerpadla bojleru v procentech maximálního po-<br>čtu otáček.                                                                                        |

#### 4.2.2 Nastavení teplot bojleru

![](_page_19_Figure_3.jpeg)

| Hodnota nastavení                                               | Popis                                                                                                    |
|-----------------------------------------------------------------|----------------------------------------------------------------------------------------------------|
| Požadovaná teplota bojleru 60°C                                 | Při dosažení nastavené teploty v bojleru se plnící čerpadlo bojleru vypne.                                                              |
| Doplnění při teplotě bojleru pod 45℃                            | Pokud se teplota bojleru dostane pod tuto hodnotu, spustí se dopl-<br>nění bojleru.                                                     |
| Plnění, pokud je rozdíl teplot mezi<br>zásobníkem a bojlerem 6℃ | Pokud je horní teplota zásobníku vyšší o tuto hodnotu než teplota<br>bojleru, spustí se plnící čerpadlo bojleru.                        |
| Plnění, pokud je rodíl teplot mezi<br>kotlem a bojlerem 6℃      | Spouštěcí hodnota plnění bojleru. Teplota kotle musí být o tuto hod-<br>notu vyšší než teplota bojleru, aby se spustilo plnění bojleru. |
| Požadovaný rozdíl mezi kotlem a<br>bojlerem 10℃                 | Požadovaná hodnota pro řízení plnícího čerpadla bojleru.                                                                                |

#### 4.2.3 Doby ohřevu bojleru

![](_page_19_Figure_6.jpeg)

∫ Viz Nastavení časy strana 13

# 4.3 Menu - Solar

#### 4.3.1 Ukazatelé stavu solárního systému

![](_page_20_Figure_3.jpeg)

| Ukazatel                     |            | Popis                                                                        |
|------------------------------|------------|------------------------------------------------------------------------------|
| Teplota kolektoru            | <b>308</b> | Aktuální teplota na kolektoru.                                               |
| Solární čidlo zásobníku dole | 38°C       | Aktuální teplota na solárním čidle ve spodní části zásobníku                 |
| Řízení čerpadla kolektoru    | 78%        | Udává počet otáček čerpadla kolektoru v procentech maximálního počtu otáček. |

#### 4.3.2 Nastavení teplot solárního systému

![](_page_20_Figure_6.jpeg)

| Hodnota nastavení                                            | Popis                                                                                                    |
|--------------------------------------------------------------|----------------------------------------------------------------------------------------------------|
| Požadovaná teplota bojleru při solár-<br>ním ohřevu 75℃      | Až do této teploty bude bojler ohříván pomocí solárního systému.                                                                   |
| Spouštěcí rozdíl kolektoru 10°C                              | Čerpadlo kolektoru se zapne, pokud je teplota kolektoru vyšší o tento parametr než teplota zásobníku nebo teplota bojleru.         |
| Vypínací rozdíl kolektoru 5°C                                | Čerpadlo kolektoru se vypne, pokud je teplota kolektoru vyšší o tuto hodnotu parametru než teplota zásobníku nebo teplota bojleru. |
| Maximální teplota zásobníku dole při<br>solárním ohřevu. 85℃ | Maximální teplota zásobníku dole, při které se vypne čerpadlo kolek-<br>toru (pouze u vyrovnávacího zásobníku).                    |

# 4.4 Menu - Zásobník

#### 4.4.1 Ukazatelé stavu vyrovnávacího zásobníku

![](_page_20_Figure_10.jpeg)

#### S WHG s.r.o.

40.Pluku 1355, 757 00 Valašské Meziříčí Czech Republic +420 739 444 333 <u>info@froling.cz</u> www.froling.cz

| Teplota zásobníku uprostřed | 53°C | Aktuální teplota u čidla zásobníku uprostřed (podle konfigurace).            |
|-----------------------------|------|------------------------------------------------------------------------------|
| Teplota zásobníku dole      | 50℃  | Aktuální teplota u čidla zásobníku dole.                                     |
| Řízení čerpadla             | 0%   | Udává počet otáček čerpadla zásobníku v procentech maximálního počtu otáček. |

#### 4.4.2 Nastavení teplot pro vyrovnávací zásobník

![](_page_21_Figure_4.jpeg)

| Hodnota nastavení                                                                  | Popis                                                                                                    |
|------------------------------------------------------------------------------------|----------------------------------------------------------------------------------------------------|
| Spuštění topného okruhu od násle-<br>dující teploty zásobníku 30℃                  | Minimální hodnota teploty v horní části zásobníku pro spuštění top-<br>ného okruhu při kombinaci s vyrovnávacím zásobníkem.                                                                                                    |
| Rozdíl teplot mezi kotlem a mezní<br>vrstvou 20℃                                   | Pokud byla zvolena možnost "Čidlo teploty zásobníku uprostřed k<br>dispozici", řízení se pokusí udržet teplotu čidla "Zásobník uprostřed"<br>na hodnotě požadované teploty kotle bez zde nastaveného rozdílu<br>teplot prostřednictvím řízení počtu otáček čerpadla zásobníku. |
| Minimální spouštěcí teplota zasobní-<br>ku nahoře 65℃                              | Pokud teplota horního zásobníku klesne pod tuto hodnotu, kotel se spustí. Předpoklad: kotel se spouští pomocí vyrovnávacích časů.                                                                                                    |
| Doplnění zásobníku, pokud je rozdíl<br>teplot mezi kotlem a zásobníkem dole<br>10℃ | Od tohoto teplotního rozdílu mezi kotlem a zásobníkem dole se pl-<br>nění zásobníku zastaví.                                                                                                    |

# 4.5 Menu - Kotel

#### 4.5.1 Ukazatelé stavu kotle

![](_page_21_Figure_8.jpeg)

| Ukazatel                  |       | Popis                                                  |
|---------------------------|-------|--------------------------------------------------------|
| Teplota kotle             | 70℃   | Zobrazení aktuálních hodnot k odpovídajícímu parametru |
| Teplota spalin            | 176℃  | :                                                      |
| Požadovaná teplota spalin | 178℃  | :                                                      |
| Regulovaná veličina kotle | 95%   |                                                        |
| Řízení umělého tahu       | 75%   |                                                        |
| Počet otáček umělého tahu | 2350U |                                                        |

#### S WHG s.r.o.

40.Pluku 1355, 757 00 Valašské Meziříčí Czech Republic

| Rychlost vzduchu v otvoru | nasá-      |
|---------------------------|------------|
| vání                      | 0.00 m     |
| Teplota zápalného potrubí | <b>3</b> 0 |
| Vypočtená požadovaná hod  | lnota      |
| kotle                     | 70℃        |
| Čidlo 1                   | 85℃        |

#### 4.5.2 Nastavení teplot kotle

![](_page_22_Figure_4.jpeg)

| Hodnota nastavení                                                                             | Popis                                                                                                    |
|-----------------------------------------------------------------------------------------------|----------------------------------------------------------------------------------------------------|
| Požadovaná teplota kotle 70℃                                                                  | Teplota kotle bude nastavena na tuto hodnotu. (Rozsah: 40 - 70 ℃)<br>Doporučení: Zařízení bez zásobníku 50℃, za řízení se zásobníkem<br>70℃                                                                                                    |
| Odstavení, pokud je aktuální teplo-<br>ta kotle vyšší než požadovaná tep-<br>lota kotle + 15℃ | Při překročení požadované hodnoty teploty kotle o tuto hodnotu para-<br>metru se kotel přepne do stavu udržování ohně. Pokud teplota klesne<br>pod požadovanou teplotu kotle, kotel se znovu spustí.                                                                              |
| Vždy vypnout při překročení nej-<br>vyšší nastavitelné požadované<br>teplotě kotle + 3℃       | Při překročení maximální požadované teploty kotle o tento parametr se<br>kotel přepne do stavu udržování ohně.<br>Pro ochlazení kotle se současně spustí ještě čerpadla topného okruhu<br>a plnění zásobníku. Při poklesu pod požadovanou teplotu kotle se kotel<br>znovu spustí. |
| Teplota kotle, od které musí praco-<br>vat všechna čerpadla 35℃                               | Od této teploty kotle se spustí čerpadla.<br>(Hystereze 2℃)                                                                                                    |
| Teplota v STB plášti, od které se<br>spustí všechna čerpadla 80℃                              | Při překročení této hodnoty na bezpečnostním omezovačí teploty se všechna čerpadla aktivují pro snížení teploty.                                                                                                    |
| Zvýšení topného okruhu při<br>klouzavém provozu 2℃                                            | Pokud je aktivován klouzavý provoz, zvýší se požadovaná teplota kotle<br>v režimu topení vzhledem k požadované přívodní teplotě o tuto hodno-<br>tu.                                                                                                    |

# 4.6 Menu - Kotel 2

#### 4.6.1 Ukazatelé stavu druhého kotle

![](_page_22_Figure_8.jpeg)

| Ukazatel         |             | Popis                                         |
|------------------|-------------|-----------------------------------------------|
| Teplota kotle    | <b>℃</b> 08 | Ukazatel aktuální teploty kotle druhého kotle |
| Stav relé hořáku | 0           | Ukazuje aktuální status relé hořáku           |

#### 4.6.2 Nastavení teplot druhého hořáku

![](_page_23_Figure_4.jpeg)

| Hodnota nastavení                                                               | Popis                                                                                                    |
|---------------------------------------------------------------------------------|----------------------------------------------------------------------------------------------------|
| Zpoždění zapnutí následujícího<br>kotle 60m                                     | Zpoždění zapnutí relé hořáku při vypadnutí kotle (kotel je ve stavu<br>VYP, CHYBA, nebo OHEŇ-VYP a teplota kotle je o 5°C pod požado-<br>vanou hodnotou). Při dobíjecím provozu se relé hořáku zapíná teprve<br>až když je zásobník ochlazen.<br>(Teplota zásobníku nahoře je menší než největší potřebná teplota) |
| Spuštění následujícícho kotle, po-<br>kud je horní teplota zásobníku pod<br>60℃ | Teplota zásobníku nahoře, pod kterou musí klesnout hodnota pro spuštění druhého kotle.                                                                                                    |
| Minimální doba běhu následujícího<br>kotle 10m                                  | Minimální doba běhu druhého kotle                                                                                                    |
| Minimální teplota následujícího<br>kotle 55℃                                    | Minimální teplota druhého kotle pro spuštění plnícího čerpadla kotle.                                                                                                    |
| Rozdíl teplot mezi následujícím<br>kotlem a zásobníkem 10℃                      | Minimální teplotní rozdíl mezi druhým kotlem a zásobníkem, který spustí výstup plnícího čerpadla kotle.                                                                                                    |
| Zpoždění přepnutí olejového přepí-<br>nacího ventilu 600s                       | Přepnutí přepínacího ventilu se zpozdí o nastavený čas.                                                                                                    |
| Manuální start následujícího kotle<br>(pouze při vypnutém umělém tahu)<br>VYP   | Pozor! Kontroluje se zablokování hořáku.                                                                                                    |

# 4.7 Menu - Pelety

#### 4.7.1 Palivo – doby plnění

![](_page_23_Figure_8.jpeg)

| Hodnota nastavení     |      | Popis                                                                                |
|-----------------------|------|--------------------------------------------------------------------------------------|
| Start 1. plnění pelet | 9:00 | 1. Čas spuštění plnění. Provede se pouze pokud je stav naplnění ná-<br>doby pod 85%. |

#### S WHG s.r.o.

40.Pluku 1355, 757 00 Valašské Meziříčí Czech Republic +420 739 444 333 info@froling.cz www.froling.cz

| Start 2. plnění pelet 15:00 | <ol> <li>Čas spuštění pro plnění. Také zde platí, že stav naplnění nádoby<br/>musí být pod 85%.</li> </ol> |
|-----------------------------|----------------------------------------------------------------------------------------------------|
|                             |                                                                                                    |

# 4.8 Menu – Síťové čerpadlo

#### 4.8.1 Ukazatelé stavu síťového čerpadla

![](_page_24_Figure_4.jpeg)

| Ukazatel                                | Popis                                                                                                    |
|-----------------------------------------|----------------------------------------------------------------------------------------------------|
| Teplota poklesu sítě 0°C                | Zobrazení aktuálních hodnot k jednotlivým parametrům. Pozice čidla a                                                          |
| Počet otáček síťového čerpadla<br>100%  | Cerpadel jsou zavisle na pouzitem systemu:<br>∫ Viz schémata pro hydraulické systémy pro vícegenerační domy<br>(Varianta 1-5) |
| Teplota poklesu<br>Přivaděč 1 0°C       |                                                                                                    |
| Počet otáček čerpadla přivaděče 1<br>0% |                                                                                                    |
| Teplota poklesu<br>Přivaděč 2 0°C       |                                                                                                    |
| Počet otáček čerpadla přivaděče 2<br>0% |                                                                                                    |

#### 4.8.2 Nastavení teplot síťového čerpadla

![](_page_24_Figure_7.jpeg)

| Hodnota nastavení                                          | Popis                                                                          |
|------------------------------------------------------------|--------------------------------------------------------------------------------|
| Požadovaná hodnota pro pokles                              | Nastavení požadovaných teplot sítě. Pozice čidla je závislá na použi-          |
| teploty sítě 50℃                                           | tém systému:                                                                   |
| Požadovaná hodnota pro pokles                              | <ul> <li>Viz schémata pro hydraulické systémy pro vícegenerační domy</li></ul> |
| teploty u přivaděče 1 50℃                                  | (Varianta 1-5)                                                                 |
| Požadovaná hodnota pro pokles<br>teploty u přivaděče 2 50℃ |                                                                                |

# 4.9 Menu – Rozdílový regulátor (Výstup řízení rozdílové teploty)

#### 4.9.1 Ukazatelé stavu rozdílového regulátoru

![](_page_25_Figure_4.jpeg)

| Ukazatel                 |             | Popis                                                               |
|--------------------------|-------------|---------------------------------------------------------------------|
| Teplota zdroje tepla     | 70℃         | Aktuální teplota tepelného zdroje (dodavatel tepla, např. zásobník) |
| Teplota spotřebiče tepla | <b>℃0</b> 0 | Aktuální teplota spotřebiče tepla (spotřebič, např. bojler)         |
| Počet otáček čerpadla    | 45%         | Aktuální počet otáček čerpadla                                      |

#### 4.9.2 Nastavení teplot rozdílového regulátoru

![](_page_25_Figure_7.jpeg)

| Hodnota nastavení                          |     | Popis                                                                                                    |
|--------------------------------------------|-----|----------------------------------------------------------------------------------------------------|
| Spínací rozdíl                             | 10℃ | Pokud je teplota tepelného zdroje vyšší o nastavený rozdíl než teplota spotřebiče tepla, čerpadlo se aktivuje.                                                                              |
| Vypínací rozdíl                            | 5°C | Pokud rozdíl teploty mezi tepelným zdrojem a spotřebičem tepla po-<br>klesne pod tuto hodnotu, čerpadlo se deaktivuje.                                                                      |
| Minimální teplota pro zdroj tepla<br>10℃   |     | Nastavení teplot pro regulační rozsah výstupu rozdílového regulátoru.<br>Standardní nastavení 10°C resp. 100°C jsou zvoleny tak, aby tyto hod-<br>noty v běžném režimu ležely mimo omezení. |
| Maximální teplota spotřebiče tepla<br>100℃ |     |                                                                                                    |

# 4.10 Menu – Cirkulační čerpadlo

#### 4.10.1 Ukazatelé stavu cirkulačního čerpadla

![](_page_25_Figure_11.jpeg)

| Ukazatel                                       | Popis                                                                                                    |
|------------------------------------------------|----------------------------------------------------------------------------------------------------|
| Teplota poklesu v cirkulačním ve-<br>dení 0℃   | <ul> <li>Ukazuje aktuální teplotu na čidle poklesu cirkulačního vedení.</li> <li>+ Pokud je parametr "Je přítomno čidlo poklesu" nastaveno na "NE", bude nepřetržitě zobrazeno 0°C!</li> </ul> |
| Senzor proudění na vedení užitko-<br>vé vody 0 | Ukazuje aktuální status senzoru proudění:<br>0 žádné proudění ve ventilu<br>1 ventil zaznamenal proudění                                                                                       |
| Počet otáček cirkulačního čerpadla<br>0%       | Aktuální počet otáček cirkulačního čerpadla                                                                                                    |

#### 4.10.2 Nastavení teplot cirkulačního čerpadla

![](_page_26_Figure_3.jpeg)

| Hodnota nastavení                  | Popis                                                                                                    |
|------------------------------------|----------------------------------------------------------------------------------------------------|
| Je přítomno čidlo poklesu ANO      | <ul> <li>ANO Cirkulační čerpadlo je řízeno dle časového programu a teploty na čidle. Při kombinaci s použitím ventilu proudění se cirkulační čerpadlo aktivuje také při signálu z ventilu proudění.</li> <li>NE Cirkulační čerpadlo je řízeno dle časového programu.</li> <li>Při kombinaci s použitím ventilu proudění se cirkulační čerpadlo aktivuje také při signálu z ventilu proudění se cirkulační čerpadlo aktivuje také při signálu z ventilu proudění se cirkulační čerpadlo aktivuje také při signálu z ventilu proudění se cirkulační čerpadlo aktivuje také při signálu z ventilu proudění.</li> </ul> |
|                                    | + Senzor proudění připojit jako čidlo poklesu!                                                                                                    |
| Při jaké RL teplotě na cirkulačním | Parametr je relevantní pouze při použití čidla poklesu!                                                                                                    |
| vedení se čerpadlo vypne 50℃       | Pokud je dosaženo nastavené teploty na čidle poklesu, cirkulační čer-<br>padlo se vypne.                                                                                                    |
| Doběh cirkulačního čerpadla 300s   | Parametr pouze při použití ventilu proudění!                                                                                                    |
|                                    | Pokud již ventil proudění nezaznamenává žádné proudění, dobíhá<br>cirkulační čerpadlo po nastavený čas.                                                                                                    |

#### 4.10.3 Nastavení času cirkulačního čerpadla

![](_page_26_Figure_6.jpeg)

### Viz Nastavení časy strana 13

# 4.11 Menu – Ručně

#### 4.11.1 Ruční provoz

![](_page_27_Figure_5.jpeg)

| Digitální výstupy                            |                                                                                                    |
|----------------------------------------------|----------------------------------------------------------------------------------------------------|
| Palivo manuálně do spalovací ko-<br>mory VYP | Pro manuální přísun paliva do spalovací komory<br>POZOR: Nebezpeční přeplnění!                                                                                                    |
| Pohon odpadního šneku VYP                    | Příslušný agregát zapnout a vypnout                                                                                                    |
| WOS - pohon VYP                              |                                                                                                    |
| Zapálení VYP                                 |                                                                                                    |
| Pohon klapek zpětného prohoření<br>VYP       |                                                                                                    |
| Manuální plnění nádoby na pelety<br>VYP      | Po aktivování parametru probíhá nezávisle na stavu naplnění nádoby<br>plnění palivem tak dlouho, dokud není funkce vypnuta nebo dokud není<br>dosaženo spínacího bodu senzoru naplnění. |
|                                              | Při dosažení senzoru plnění se dodatečně nastaví hodnota naplnění na 100%.                                                                                                    |
| Pohon roštu VYP                              | Manuální otevření a uzavření roštu                                                                                                    |